CE

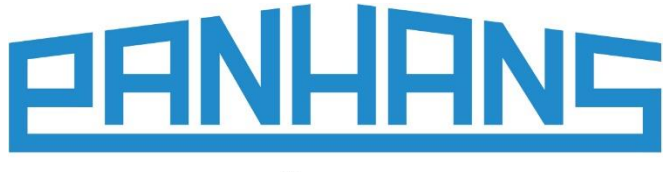

QUALITÄT SEIT 1918

# Betriebsanleitung

## Längenanschlag Digital

Zur Verwendung an Formatkreissägen der Serie PANHANS 680

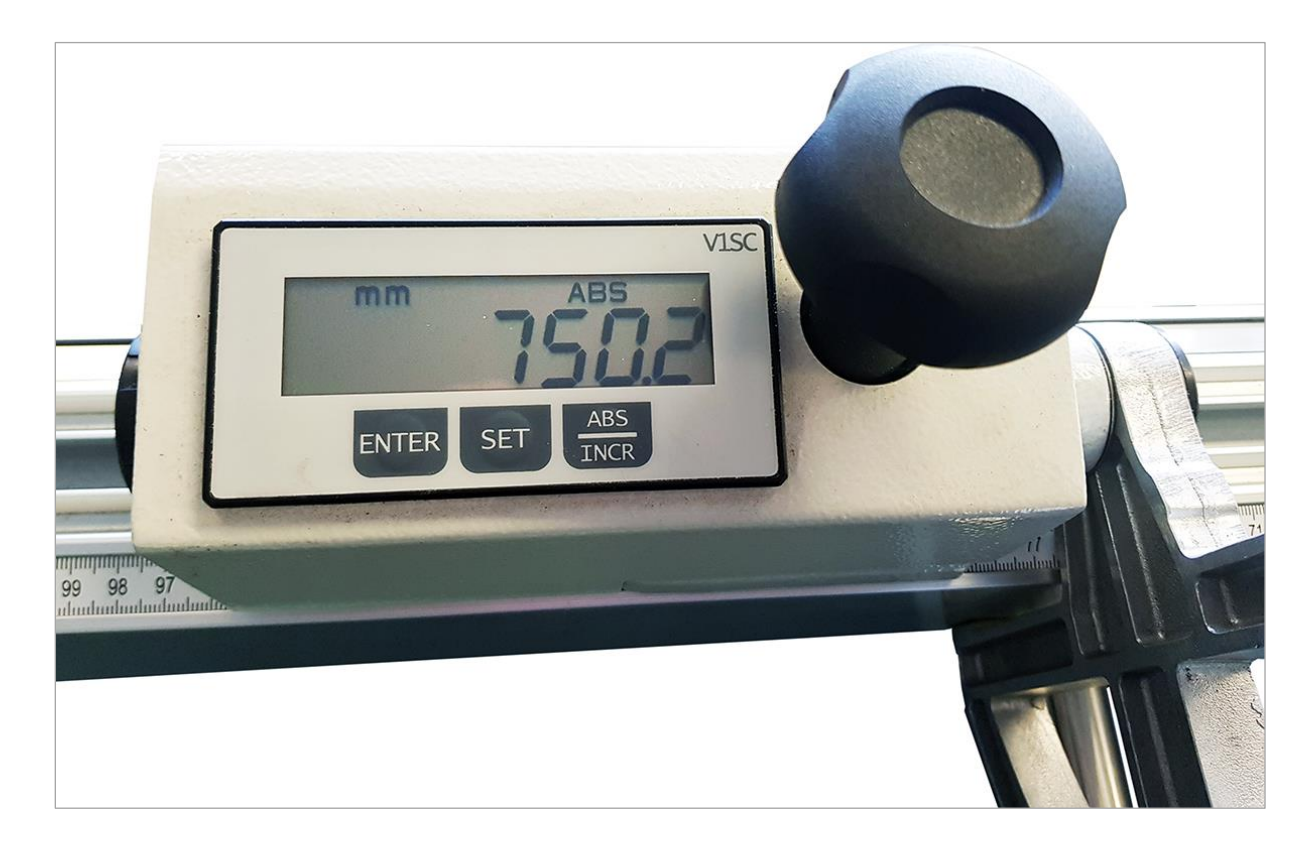

| Тур:                      | LÄNGENANSCHLAG DIGITAL |
|---------------------------|------------------------|
| Für die Formatkreissägen: | 680 100<br>680 200     |
| Artikel-Nr.:              | 4759                   |

HOKUBEMA Maschinenbau GmbH Graf-Stauffenberg-Kaserne, Binger Str. 28 | Halle 120 DE 72488 Sigmaringen | Tel. +49 07571 755-0 E-Mail: <u>info@hokubema-panhans.de</u> | Web: <u>https://hokubema-panhans.de</u>

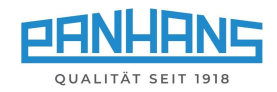

## Inhaltsverzeichnis

| 1 | Fun                                    | Funktionsbeschreibung             |     |
|---|----------------------------------------|-----------------------------------|-----|
| 2 | 2 Eichen des Digitalen Längenanschlags |                                   | 3   |
|   | 2.1                                    | Referenzmaß ändern/eingeben       | . 4 |
| 3 | Line                                   | eale für Längenanschlag justieren | . 5 |

## Abbildungsverzeichnis

| Abbildung 1: Digitaler Längenanschlag              | 3 |
|----------------------------------------------------|---|
| Abbildung 2: Display Modus mm/ABS                  | 3 |
| Abbildung 3: Beispiel für hinterlegtes Referenzmaß | 3 |
| Abbildung 4: Anzeige abweichend vom Referenzmaß    | 3 |
| Abbildung 5: Eichmaß ändern/eingeben 1             | 4 |
| Abbildung 6: Eichmaß ändern/eingeben 2             | 4 |
| Abbildung 7: Eichmaß ändern/eingeben 3             | 4 |
| Abbildung 8: Eichmaß ändern/eingeben 4             | 4 |
| Abbildung 9: Eichmaß ändern/eingeben 5             | 4 |
| Abbildung 10: Fixierschraube                       | 5 |

#### Revisionen:

| Revision | Autor | Änderung              |
|----------|-------|-----------------------|
| 0        | AG    | Dokument neu erstellt |

Datum 24.06.2021

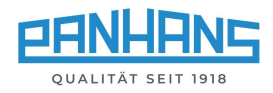

## 1 Funktionsbeschreibung

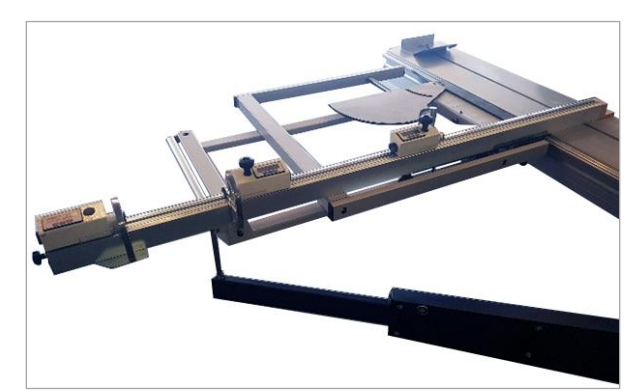

Der optionale digitale Längenanschlag verfügt über drei Anschlagelemente, die jeweils mit einer eigenen, batteriebetriebenen Digitalanzeige ausgestattet sind.

Die Klemmung der entsprechenden Anschlagklappe erfolgt über das Handrad neben der Digitalanzeige.

- Einstellgenauigkeit: 0,1 mm
- Einstelllänge: max. 3300 mm

Abbildung 1: Digitaler Längenanschlag

## 2 Eichen des Digitalen Längenanschlags

Wenn die Maße der Digitalanzeige nicht mit den Linealen übereinstimmen, müssen zuerst die mechanischen Messlineale zum Längenanschlag nachjustiert werden (siehe Vorgang in Kapitel ⇒ 3), so dass die geschnitten Maße zum Sägeblatt genau stimmen. Erst danach sollte der Anschlag über die Digitalanzeige geeicht werden.

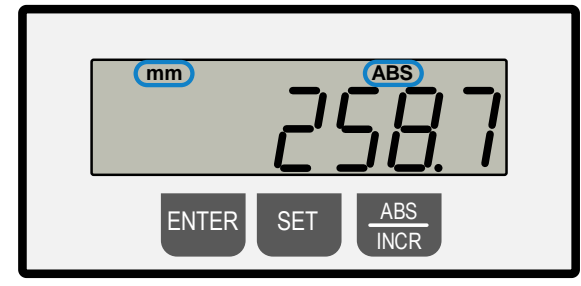

Abbildung 2: Display Modus mm/ABS Im Display muss oben mm und ABS erscheinen.

Falls nicht, 1 x Taste ABS/INCR drücken.

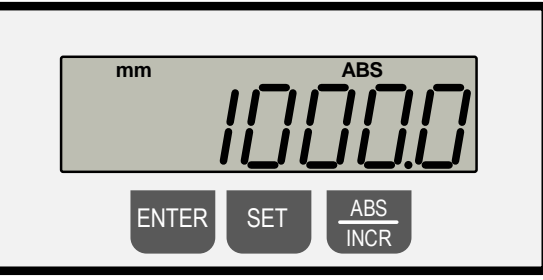

Abbildung 3: Beispiel für hinterlegtes Referenzmaß

**Hinweis:** Je nach Ausführung bzw. Position und Anzahl der Anschlagklappen können unterschiedliche Referenzmaße in der Anzeige erscheinen (siehe Beispiel unten).

Beispiel: Eichen der Maßeinstellung

- Die Tasten ENTER + SET gleichzeitig gedrückt halten → Das in der Anzeige hinterlegte Referenzmaß erscheint. In unserem Beispiel ist es der Wert "1000,0 mm" (siehe ⇔ Abbildung 3).
- Beide Tasten los lassen und den Anschlag von Hand verschieben, bis die Anschlagklappe das Skalenmaß 1000,0 mm <u>auf dem Lineal</u> exakt erreicht hat. In diesem Beispiel erscheint eine abweichende Digitalanzeige von 1027,9 mm (siehe ⇒ Abbildung 4).

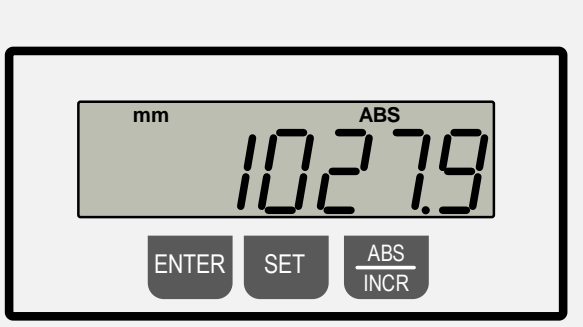

Abbildung 4: Anzeige abweichend vom Referenzmaß

- Die Tasten ENTER + SET gleichzeitig gedrückt halten
  → Das korrekte Maß 1000,0 mm erscheint und ist übernommen.
- Die Einstellung ist abgeschlossen (siehe ⇒ Abbildung 3).

and

Zur Kontrolle ᢣ Probestück sägen, nachmessen und ggf. nachjustieren.

Dieselbe Vorgehensweise für die andere Anschlagklappe (mit dem entsprechenden Referenzmaß) wiederholen. Alternativ kann auch ein Probestück geschnitten und das Skalenmaß der Anschlagklappe mittels **ENTER + SET** als Referenzmaß in die Anzeige übernommen werden, um die Anzeige mit dem Linealmaß abzugleichen.

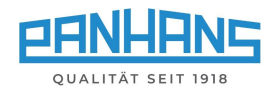

### 2.1 Referenzmaß ändern/eingeben

Für bestimmte Anwendungsfälle kann es erforderlich sein, ein spezifisches Referenzmaß zu hinterlegen. Dieser Abschnitt erklärt die Vorgehensweise zum Ändern des Referenzmaßes auf den Beispielwert von 1150,0 mm:

#### Schritt 1

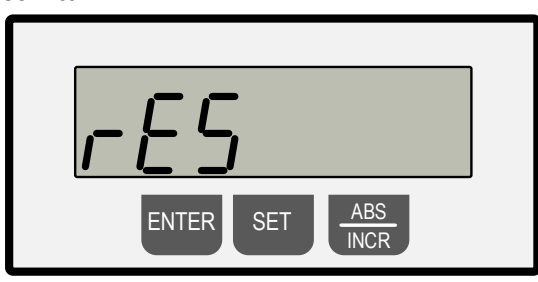

Abbildung 5: Eichmaß ändern/eingeben 1

Tasten ENTER + SET gleichzeitig gedrückt halten → Es erscheint "rES" und "0,1" blinkend im Wechsel

#### Schritt 3

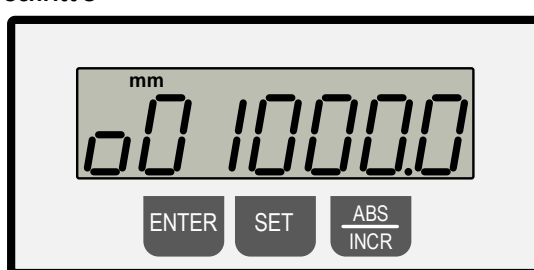

Abbildung 7: Eichmaß ändern/eingeben 3

Taste **ENTER** drücken  $\rightarrow$  Es erscheint im Wechsel blinkend "**reF**" und das ursprünglich hinterlegte Referenzmaß  $\rightarrow$  hier im Beispiel "**001000,0**".

#### Schritt 5

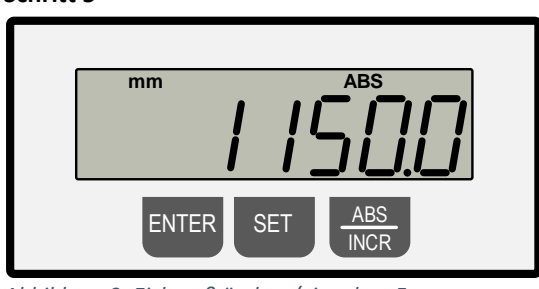

Abbildung 9: Eichmaß ändern/eingeben 5

#### Schritt 2

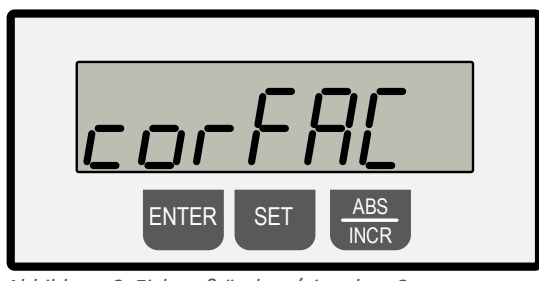

Abbildung 6: Eichmaß ändern/eingeben 2

Taste ENTER drücken → Es erscheint "corFAc" und "1,00000" blinkend im Wechsel

#### Schritt 4

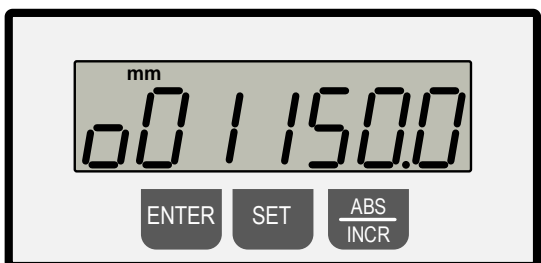

Abbildung 8: Eichmaß ändern/eingeben 4

Mit der Taste **SET** die zu ändernde Dekade wählen (die jeweils blinkende Dekade ist änderbar) und mit der Taste **ABS/INCR** den Zahlenwert einstellen.

Jetzt 2 x die Taste **ENTER** drücken, um den Programmiermodus zu verlassen (Normalbetrieb).

Zur Kontrolle die Tasten **ENTER + SET** gleichzeitig gedrückt halten → Das neue Eichmaß "1150,0 mm" erscheint im Normalbetrieb (siehe ⇔ Abbildung 3).

Danach den in Abschnitt ⇔ 2 beschriebenen Vorgang mit dem neuen Referenzmaß "1150,0 mm" ausführen, um den Vorgang abzuschließen.

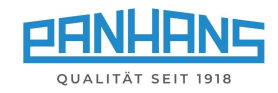

## 3 Lineale für Längenanschlag justieren

Bevor der digitale Längenanschlag geeicht werden kann, sollten die Messskalen für den Längenanschlag nachjustiert werden. Hierzu können die Lineale manuell auf die exakte Position zurückverschoben werden, nachdem man die die Fixierschrauben (**F**) auf der <u>Unterseite</u> gelöst hat.

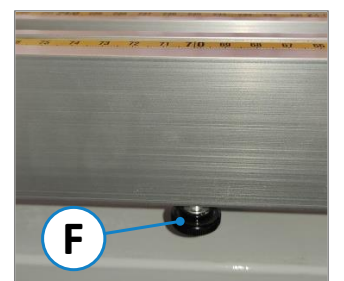

Abbildung 10: Fixierschraube

Vorgehensweise:

- Stellen Sie die entsprechende Anschlagklappe auf eine beliebige Position.
- Bewegen Sie ein Werkstück an die Anschlagklappe und lösen Sie einen Probeschnitt an einem Testwerkstück aus.
- Anschließend das geschnittene Werkstück messen und das Maß notieren.
- Die Lineale so mit dem Anschlag abgleichen, dass das gemessene Maß mit der Skala der Lineale exakt übereinstimmt.
- Danach die beiden Fixierschrauben (F) wieder anziehen.